## **TP STP B3**

#### Florentin Bracq-Flabat, BTS 2 SIO

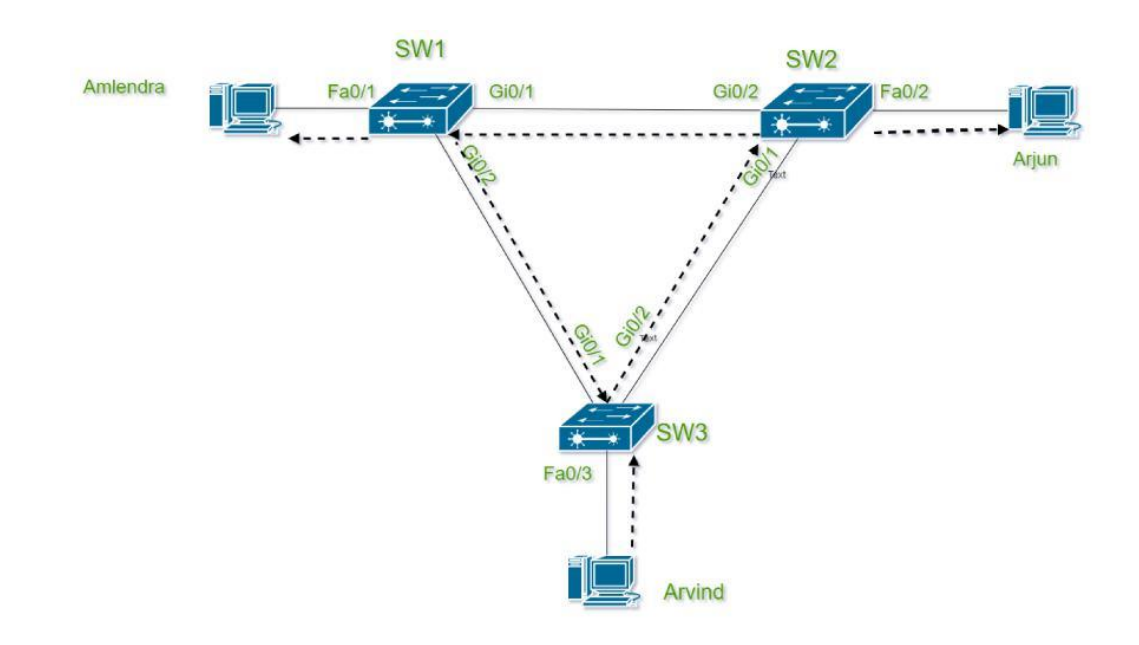

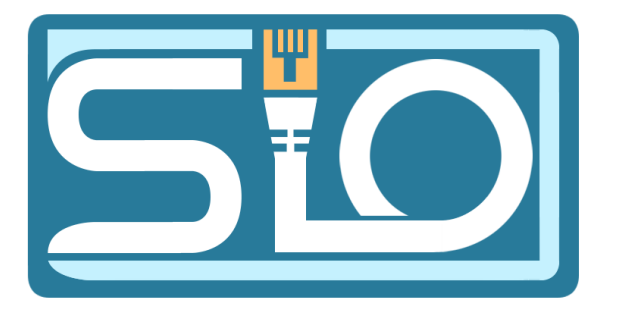

#### Configuration du VSTP (Vlan STP)

- Effacer les traces d'un spanning tree, sur les vlan 1 à 1000 :
- Switch(config)#no spanning-tree vlan 1-1000
- Configurer le spanning tree pour les vlan sur les switchs :
- Switch(config)#spanning-tree mode pvst
- Déclarer chaque vlan avec la commande :
- Switch(config)#spanning-tree vlan 20

#### Résultat de la commande show spanningtree

| Switch2       |                                                                                                    |                            | -    |       |
|---------------|----------------------------------------------------------------------------------------------------|----------------------------|------|-------|
| Physical Conf | CLI Attributes                                                                                     |                            |      |       |
|               | IOS Cor                                                                                            | nmand Line Interface       |      |       |
| SW2#sh sp     |                                                                                                    |                            |      |       |
| VLAN0001      |                                                                                                    |                            |      |       |
| Spanning t    | ee enabled protocol ieee                                                                           |                            |      |       |
| Root ID       | Priority 32769                                                                                     |                            |      |       |
|               | This bridge is the root                                                                            |                            |      |       |
|               | Hello Time 2 sec Max Age 20                                                                        | 0 sec Forward Delay 15 sec |      |       |
| Bridge ID     | Priority 32769 (priority                                                                           | 32768 sys-id-ext 1)        |      |       |
|               | Address 0002.4A25.6ABE                                                                             |                            |      |       |
|               | Hello Time 2 sec Max Age 20                                                                        | 0 sec Forward Delay 15 sec |      |       |
|               | Aging Time 20                                                                                      |                            |      |       |
| Interface     | Role Sts Cost Prio.M                                                                               | Nbr Type                   |      |       |
| Fa0/1         | Desg FWD 19 128.1                                                                                  | P2p                        |      |       |
| Fa0/5         | Desg FWD 19 128.5                                                                                  | P2p                        |      |       |
| Root ID       | Priority 32778<br>Address 0002.4A25.6ABE<br>This bridge is the root<br>Hello Time 2 sec Max Age 20 | 0 sec Forward Delay 15 sec |      |       |
| Bridge ID     | Priority 32778 (priority<br>Address 0002.4A25.6ABE                                                 | 32768 sys-id-ext 10)       |      |       |
|               | Hello Time 2 sec Max Age 20<br>Aging Time 20                                                       | ∂ sec Forward Delay 15 sec |      |       |
| Interface     | Role Sts Cost Prio.1                                                                               | Nbr Type                   |      |       |
| Fa0/1         | Desg FWD 19 128.1                                                                                  | P2p                        |      |       |
| Fa0/5         | Desg FWD 19 64.5                                                                                   | P2p                        |      |       |
| Fa0/2         | Desg FWD 19 128.2                                                                                  | P2p                        |      |       |
| VLAN0020      |                                                                                                    |                            |      |       |
|               |                                                                                                    |                            | Сору | Paste |
|               |                                                                                                    |                            |      |       |
|               |                                                                                                    |                            |      |       |
| Тор           |                                                                                                    |                            |      |       |
|               |                                                                                                    |                            |      |       |

|                                              |                                                  |                                             | IOS Comma                 | nd Line Interface       |  |  |
|----------------------------------------------|--------------------------------------------------|---------------------------------------------|---------------------------|-------------------------|--|--|
| VLANOUIO                                     |                                                  |                                             | 100 0011110               |                         |  |  |
| Spanning t<br>Root ID                        | ree enabled<br>Priority                          | protocol i<br>32778                         | eee                       |                         |  |  |
|                                              | This bridge                                      | is the ro                                   | . CADA                    |                         |  |  |
|                                              | Hello Time                                       | 2 sec Ma                                    | x Age 20 s                | ec Forward Delay 15 sec |  |  |
| Bridge ID                                    | Priority                                         | 32778 (p                                    | riority 32                | 768 sys-id-ext 10)      |  |  |
|                                              | Hello Time<br>Aging Time                         | 2 sec Ma<br>20                              | x Age 20 s                | ec Forward Delay 15 sec |  |  |
| Interface                                    | Role St                                          | s Cost                                      | Prio.Nbr                  | Туре                    |  |  |
| Fa0/1                                        | Desg FW                                          | D 19                                        | 128.1                     | P2p                     |  |  |
| Fa0/5                                        | Desg FW                                          | D 19                                        | 64.5                      | P2p                     |  |  |
| Fa0/2                                        | Desg FW                                          | D 19                                        | 128.2                     | P2p                     |  |  |
| Root ID                                      | Priority<br>Address<br>This bridge<br>Hello Time | 32788<br>0002.4A25<br>is the ro<br>2 sec Ma | .6ABE<br>ot<br>x Age 20 s | ec Forward Delay 15 sec |  |  |
| Bridge ID                                    | Priority<br>Address                              | 32788 (p<br>0002.4A25                       | riority 32<br>.6ABE       | 768 sys-id-ext 20)      |  |  |
|                                              | Hello Time<br>Aging Time                         | 2 sec Ma<br>20                              | x Age 20 s                | ec Forward Delay 15 sec |  |  |
|                                              | Role St                                          | s Cost                                      | Prio.Nbr                  | Туре                    |  |  |
| Interface                                    |                                                  | D 19                                        | 128.1                     | P2p                     |  |  |
| Interface<br>Fa0/1                           | Desg FW                                          | 0 19                                        |                           | P2p                     |  |  |
| Interface<br>Fa0/1<br>Fa0/5                  | Desg FW<br>Desg FW                               | D 19<br>D 19                                | 64.5                      |                         |  |  |
| Interface<br>Fa0/1<br>Fa0/5<br>Fa0/3         | Desg FW<br>Desg FW<br>Desg FW                    | D 19<br>D 19<br>D 19                        | 64.5<br>128.3             | P2p                     |  |  |
| Interface<br>Fa0/1<br>Fa0/5<br>Fa0/3<br>SW2# | Desg FW<br>Desg FW<br>Desg FW                    | D 19<br>D 19<br>D 19                        | 64.5<br>128.3             | P2p                     |  |  |

#### Redondance

- Le fait qu'aucun port des switchs ne soit bloqué est-il normal?
- Oui cela est normal le but est d'éviter, une tempête de brodcast
- Activation du spanning tree sur le port fastEthernet0/1 et sur les vlan 10 et 20
- Switch(config)#interface fastEthernet 0/1
- Switch(config-if)#spanning-tree vlan 10-20 port-priority 64
- Switch(config-if)#exit

#### Redondance (suite)

• Suite aux commandes utilisées, aucuns ports n'ont été bloqués

 Le switch 1 est toujours actif, c'est le premier switch sur lequel le spanning tree a été activé

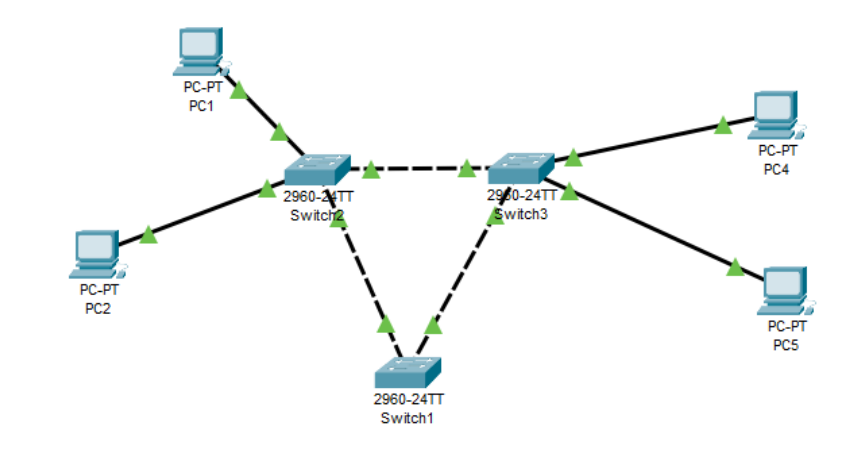

### Redondance (suite)

• Quel lien les messages prennent-il pour le VLAN10?

• Pour le VLAN 20?

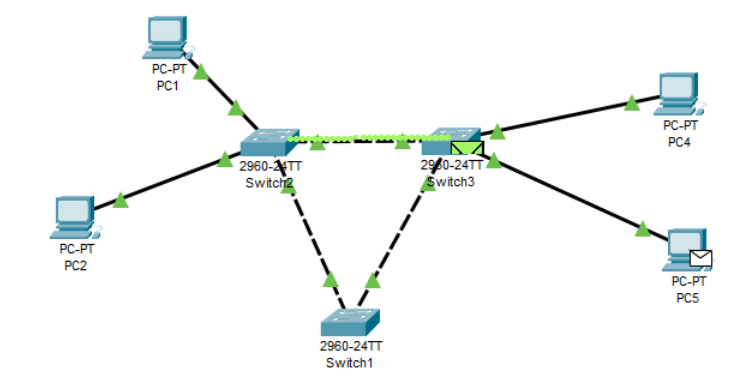

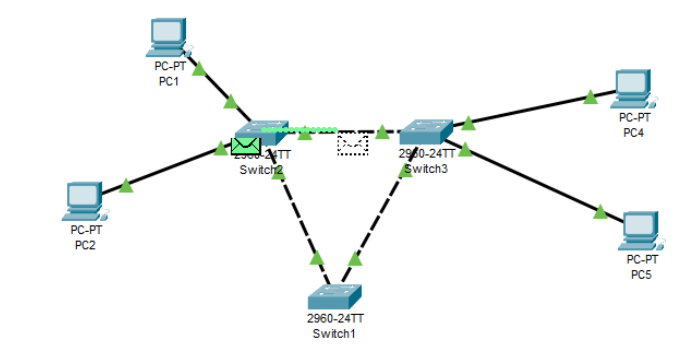

# Redondance (suite)

Dessinez le graphe des switchs traversés pour chaque VLAN

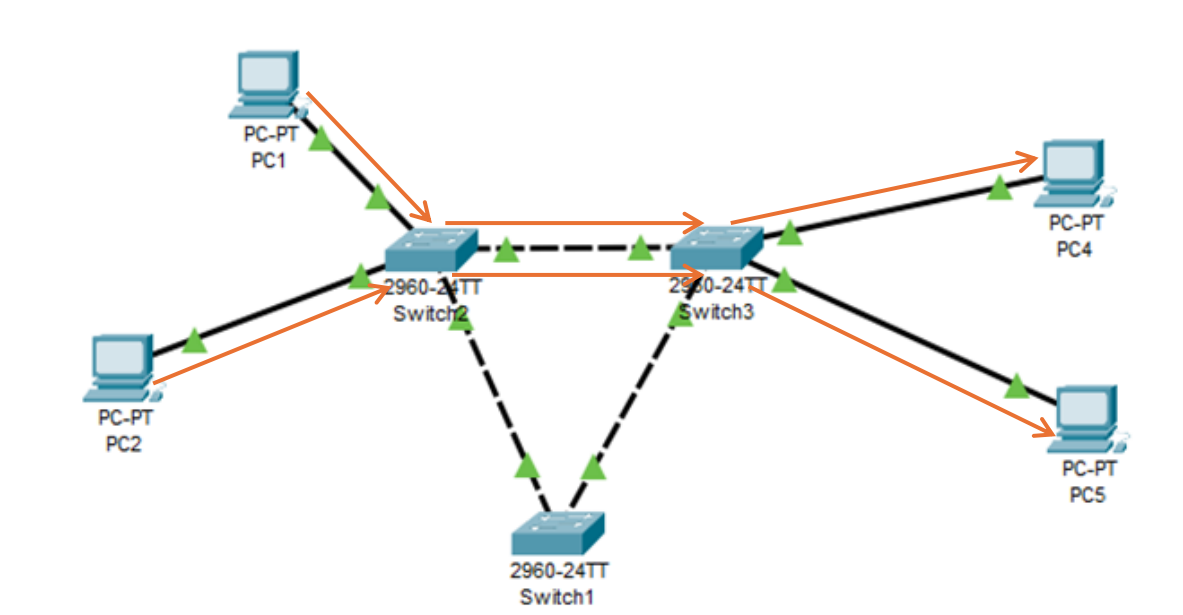